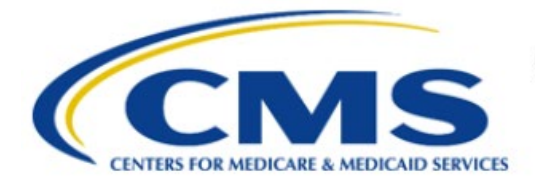

**Centers for Medicare & Medicaid Services** 

# **Enterprise Privacy Policy Engine Cloud (EPPE)**

## Contractor Approval Workflow Training Module -COR DUA Re-Assignment

Version 2.0 01/22/2024

Document Number: EPPE-202-CONT\_COR\_DUAReAssignment-v2.0

## **Table of Contents**

| 1. | Over       | view                                                               | 1      |
|----|------------|--------------------------------------------------------------------|--------|
|    | 1.1<br>1.2 | EPPE Access Prerequisites<br>Icons Used Throughout the EPPE System | 1<br>1 |
| 2. | DUA        | Re-Assignment                                                      | 2      |
|    | 2.1<br>2.2 | Approve a Change Contact Request<br>Deny a Change Contact Request  | 3<br>4 |
| 3. | Acro       | nyms and Glossary                                                  | 6      |
| 4. | EPPI       | E Help Desk Information                                            | 7      |

# List of Figures

| Figure 1: Home Screen                                                                       | 2 |
|---------------------------------------------------------------------------------------------|---|
| Figure 2: Change Contact Requests Awaiting My Action Review                                 | 2 |
| Figure 3: DUA Summary: Main Information                                                     | 2 |
| Figure 4: DUA Summary: Documents: Signature Addendum                                        | 2 |
| Figure 5: Approve Change Contact Requests Awaiting My Action                                | 3 |
| Figure 6: Approve Change Contact Request <dua number=""> - Review Tab</dua>                 | 3 |
| Figure 7: Approve Change Contact Request <dua number=""> - Comments Tab</dua>               | 3 |
| Figure 8: Approve Change Contact Request <dua number=""> - Terms &amp; Conditions Tab</dua> | 4 |
| Figure 9: Approve Change Contact Requests Awaiting My Actions – Success                     | 4 |
| Figure 10: Deny Change Contact Requests Awaiting My Action                                  | 4 |
| Figure 11: Deny Change Contact Request <dua number=""> - Review Tab</dua>                   | 5 |
| Figure 12: Deny Change Contact Request <dua number=""> - Denial Reason Tab</dua>            | 5 |
| Figure 13: Deny Change Contact Requests Awaiting My Actions – Success<br>Confirmation       | 5 |

## List of Tables

| Table 1: Acronyms | . 6 |
|-------------------|-----|
| Table 2: Glossary | . 6 |

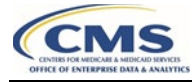

#### 1. Overview

This Training Guide will cover the following:

- How to perform a DUA Re-Assignment as a CMS Contact COR.
- How to Approve a Change Contact Request.
- How to Deny a Change Contact Request.

#### 1.1 EPPE Access Prerequisites

CMS Enterprise Portal Access, IDM Credentials, and EPPE Access

- Obtain access to the CMS Enterprise Portal
- Access CMS Portal: <u>https://portal.cms.gov/</u>
- Obtain Identity Management (IDM) Credentials, Multi-Factor Authentication (MFA) and EPPE Access: <a href="https://www.cms.gov/files/document/eppeidm.pdf">https://www.cms.gov/files/document/eppeidm.pdf</a>

### 1.2 Icons Used Throughout the EPPE System

A red asterisk denotes that a field is required to be entered.

The question mark icon, when selected, will display field specific help.

?

#### 2. DUA Re-Assignment

Note: All the following instructions are for the CMS Contact (COR) action only.

Figure 1: Home Screen

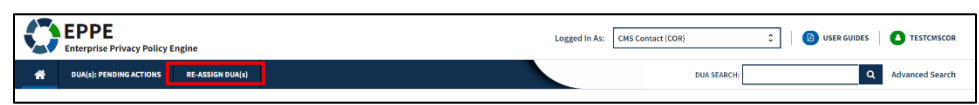

1. Click RE-ASSIGN DUA(s).

A list of DUAs awaiting approval is displayed.

Figure 2: Change Contact Requests Awaiting My Action Review

|        | EPPE<br>Enterprise Privacy Policy | Engine           |                        |                            | Logged In As: CMS Contact (COR) | \$           | USER GUIDES     TESTCMSCOR    |
|--------|-----------------------------------|------------------|------------------------|----------------------------|---------------------------------|--------------|-------------------------------|
| *      | DUA(s): PENDING ACTIONS           | RE-ASSIGN DUA(s) |                        |                            |                                 | DUA SEARCH:  | Q Advanced Search             |
| Cha    | nge Contact Re                    |                  | g My Action            | Po.4ssianad Baculastar     | Ro Assigned Grannization        | Searci       | h:                            |
|        | - Dorthamoer -                    |                  | current organization 🤤 | ine vising ned ned destret | The resigned of gameation -     | nequest bute | ncuons                        |
| 1128   | 8 CONT-2022-58477                 | Tester User      | SCOPE INFOTECH, INC.   | Tester COR                 | SCOPE INFOTECH, INC.            | 12/11/2023   |                               |
| 1126   | 4 CONT-2023-59703                 | DUA Requester    | HCD Organization       | Stephanw Nowak             | HCD Organization                | 06/05/2023   | @ Review   ✔ Approve   Ø Deny |
| Displa | rying 1 - 2 of 2                  |                  |                        |                            |                                 |              |                               |

2. Click the Review action.

Note: You can enter a DUA Number in the Search field to locate a specific DUA.

The DUA summary with re-assignment details includes Main Information and Documents.

Figure 3: DUA Summary: Main Information

| EPPE<br>Enterprise Privacy Policy Engine                                                                                                    | Logged In As: CMS Contact(COH) C USER GUIDES C TESTCMSCOR                                                                                                    |
|----------------------------------------------------------------------------------------------------|----------------------------------------------------------------------------------------------------|
| DUA(s): PENDING ACTIONS     RE-ASSIGN DUA(s)                                                                                                    | DUA SEARCH: Q Advanced Search                                                                                                    |
| DUA Number: CONT-2022-58477 Collapsed View Expanded View                                                                                                    |                                                                                                    |
|                                                                                                    | Эркитторор                                                                                                    |
| DUA Life Cycle                                                                                                    | +                                                                                                    |
| Main Information                                                                                                    | -                                                                                                    |
| DUA Number: CONT-2022-59477<br>DUA Customer Type: Contractor<br>DUA Request Type: COSE DUA<br>DUA Request Type: CLOSE DUA<br>DUA Status: Closed<br>Expiration Date: 12/12/2023<br>Requested Tota: 12/12/2023<br>Requester's Timalit: 12/13/2023<br>Requester's Totalit: 12/13/2023<br>Requester's Totalit: 12/13/202<br>Requester's Totalit: 12/13/202<br>Reques | Privacy Act & HIPAA Authonization Code<br>Privacy Act Authorization Code : PAOL EMP - EMPLOYEES OF DHHS<br>HIPAA Authorization Code : HostIbh Oversight Activity<br>Contract Information<br>Centract/Grant Number : 1111111111111<br>Task Order Number : 1111111111111<br>Contract Start Date: 65/02/2022<br>Contract End Date: 65/02/2023 |
| Contacts and Proxies                                                                                                    |                                                                                                    |
|                                                                                                    | Quit                                                                                                    |

Figure 4: DUA Summary: Documents: Signature Addendum

| Documents             |   |                                    |             |                        |        | -          |
|-----------------------|---|------------------------------------|-------------|------------------------|--------|------------|
| Signature Addendums   |   |                                    |             |                        | Search | ۹          |
| Туре                  | ÷ | Document Name                      | Data User   | Date Uploaded          | ÷      |            |
| SIGNATURE ADDENDUM    |   | Signature_Addendum_CMS-R-0235A.pdf | Tester User | 05/15/2022 03:45:04 PM |        | 📥 Download |
| Displaying 1 - 1 of 1 |   |                                    |             |                        |        | 10 🗘       |
|                       |   |                                    |             |                        |        |            |

3. Verify an updated addendum form is uploaded to the DUA (Documents section).

To Approve the change contact request, Refer to Section 2.1. To Deny the change contact request, refer to Section 2.2.

#### 2.1 Approve a Change Contact Request

Once reviewed, updated, and a signature addendum is confirmed, you can approve the change.

Figure 5: Approve Change Contact Requests Awaiting My Action

| $\mathbf{O}$ | EPPE<br>Enterprise Privacy Policy | Engine              |                      |                         | Logged In As: CMS Contact (COR) |                | : B USER GUIDES STESTCMSCOR   |
|--------------|-----------------------------------|---------------------|----------------------|-------------------------|---------------------------------|----------------|-------------------------------|
| *            | DUA(s): PENDING ACTIONS           | RE-ASSIGN DUA(s)    |                      |                         |                                 | DUA SEARCH:    | Q Advanced Search             |
| Cha          | nge Contact Re                    | equests Awaitin     | g My Action          |                         |                                 | Se             | arch:                         |
| D            | C DUA Number C                    | Current Requester 🔅 | Current Organization | Re-Assigned Requester 🔅 | Re-Assigned Organization        | Request Date 🤤 | Actions                       |
| 1128         | 8 CONT-2022-58477                 | Tester User         | SCOPE INFOTECH, INC. | Tester COR              | SCOPE INFOTECH, INC.            | 12/11/2023     | 👁 Review 📔 🛩 Approve 📔 🖉 Deny |
| 1126         | 4 CONT-2023-59703                 | DUA Requester       | HCD Organization     | Stephanw Nowak          | HCD Organization                | 06/05/2023     | @ Review   ✔ Approve   Ø Deny |
| Displa       | ying 1 - 2 of 2                   |                     |                      |                         |                                 |                |                               |
|              |                                   |                     |                      |                         |                                 |                |                               |

1. Click the **Approve** link to approve a Change Contact Request.

The Review tab opens.

Figure 6: Approve Change Contact Request <DUA Number> - Review Tab

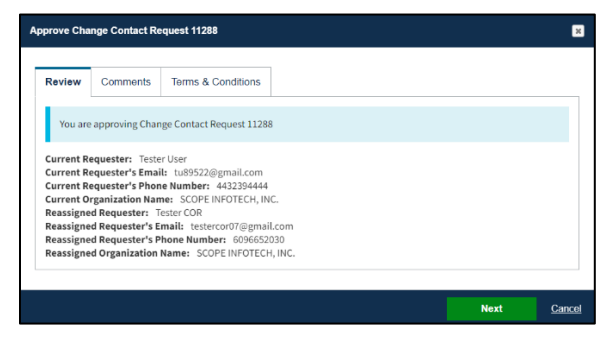

- 2. Review details.
- 3. Click Next

The Comments tab is displayed.

Figure 7: Approve Change Contact Request <DUA Number> - Comments Tab

| prove Ch    | ange Contact Re       | equest 11288              |       | 1 |
|-------------|-----------------------|---------------------------|-------|---|
| Review      | Comments              | Terms & Conditions        |       |   |
| You ar      | e approving Char      | nge Contact Request 11288 |       |   |
| Reviewer    | Comments              |                           | ,     |   |
| A comm      | nent is optional.     |                           |       |   |
|             |                       |                           |       |   |
| Content lim | ited to 2000 characte | rs. remaining: 2000       | <br>4 |   |
|             |                       |                           |       |   |
|             |                       |                           |       |   |

- 4. Add a comment as needed.
- 5. Click Next.

The Terms & Conditions tab is displayed.

Figure 8: Approve Change Contact Request <DUA Number> - Terms & Conditions Tab

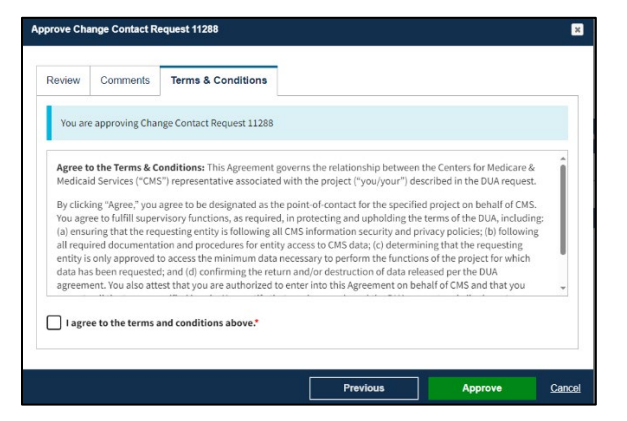

- 6. Use the down arrow to scroll through the Terms & Conditions.
- 7. Click the *I agree to the terms and conditions above* checkbox.
- 8. Click Approve.

The Change Contact approval confirmation message "Change Contact Request *<DUA number>* has been approved," is displayed.

Figure 9: Approve Change Contact Requests Awaiting My Actions – Success Confirmation

|                          | Change Contact Request 11264 has been approved. |                 |  |                   |  |                      |  |                       |  |                          |   |                 |       |                             |
|--------------------------|-------------------------------------------------|-----------------|--|-------------------|--|----------------------|--|-----------------------|--|--------------------------|---|-----------------|-------|-----------------------------|
|                          | Change Contact Requests Awaiting My Action      |                 |  |                   |  |                      |  |                       |  |                          |   |                 |       |                             |
|                          |                                                 |                 |  |                   |  |                      |  |                       |  |                          |   | Se              | arch: |                             |
|                          |                                                 | DUA Number      |  | Current Requester |  | Current Organization |  | Re-Assigned Requester |  | Re-Assigned Organization | F | Request Date  🌲 |       | Actions                     |
|                          | 11217                                           | CONT-2022-58525 |  | Tester User       |  | HCD Organization     |  | Rebecca Clark         |  | HCD Organization         | 0 | 08/04/2022      |       | Review ↓ ✓ Approve ↓ Ø Deny |
| Displaying 1: 10 of 56 1 |                                                 |                 |  |                   |  |                      |  |                       |  |                          |   |                 |       |                             |

The Re-Assign Requests pending queue is displayed where work can continue if there are additional pending requests.

#### 2.2 Deny a Change Contact Request

Once a Change Contact Request is reviewed it can be denied.

Figure 10: Deny Change Contact Requests Awaiting My Action

|       | EPPE<br>Enterprise Privacy Policy | Engine              |                      |                           | Logged In As: CMS Contact (COR) | 0              | USER GUIDES OTESTCMSCOR |
|-------|-----------------------------------|---------------------|----------------------|---------------------------|---------------------------------|----------------|-------------------------|
| *     | DUA(s): PENDING ACTIONS           | DUA SEARCH:         | Q Advanced Search    |                           |                                 |                |                         |
| Cha   | ange Contact Re                   | quests Awaitin      | ng My Action         |                           |                                 | Sear           | ch:                     |
| ID    | DUA Number                        | Current Requester 🔅 | Current Organization | Re-Assigned Requester 🛛 🗘 | Re-Assigned Organization        | Request Date 👙 | Actions                 |
| 1128  | 88 CONT-2022-58477                | Tester User         | SCOPE INFOTECH, INC. | Tester COR                | SCOPE INFOTECH, INC.            | 12/11/2023     | Review Approve Openy    |
| 1126  | 54 CONT-2023-59703                | DUA Requester       | HCD Organization     | Stephanw Nowak            | HCD Organization                | 06/05/2023     |                         |
| Displ | laying 1-2 of 2                   |                     |                      |                           |                                 |                |                         |

- 1. Click **Review** to review all details if you want.
- 2. Click Deny.

The Review tab opens.

Figure 11: Deny Change Contact Request <DUA Number> - Review Tab

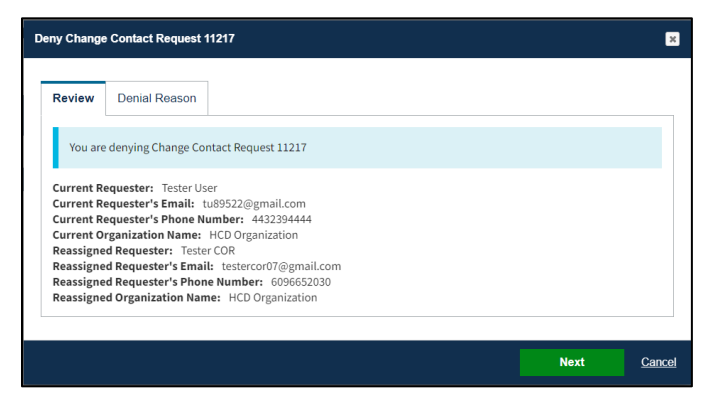

3. Click Next.

The Denial Reason tab opens.

Figure 12: Deny Change Contact Request <DUA Number> - Denial Reason Tab

| eny Change    | Contact Request 1         | 11217               |          |      | ×             |
|---------------|---------------------------|---------------------|----------|------|---------------|
| Review        | Denial Reason             |                     |          |      |               |
| You are       | denying Change Co         | ntact Request 11217 |          |      |               |
| Denial Rea    | is required.              |                     |          |      |               |
| Content limit | ed to 2000 characters, re | maining: 2000       |          |      |               |
|               |                           |                     | Previous | Deny | <u>Cancel</u> |

- 4. Enter Denial Reason.
- 5. Click Deny.

The Change Contact approval confirmation message "Change Contact Request <DUA number> has been rejected," is displayed.

Figure 13: Deny Change Contact Requests Awaiting My Actions – Success Confirmation

| $\bigcirc$ | EPPE<br>Enterprise Privacy Policy | Engine            |                      |                       |   | Logged In As: CMS Contact (COR |              | ٥      |                               |
|------------|-----------------------------------|-------------------|----------------------|-----------------------|---|--------------------------------|--------------|--------|-------------------------------|
| ñ          | DUA(s): PENDING ACTIONS           |                   | Q Advanced Search    |                       |   |                                |              |        |                               |
|            |                                   |                   |                      |                       |   |                                |              |        |                               |
| ۲          | Change Contact 11275 has          | been rejected.    |                      |                       |   |                                |              |        |                               |
| -<br>Cha   | nge Contact Re                    | quests Awaitin    | g My Action          |                       |   |                                |              |        |                               |
|            | -                                 |                   |                      |                       |   |                                |              | Search |                               |
| ID         | DUA Number                        | Current Requester | Current Organization | Re-Assigned Requester | ¢ | Re-Assigned Organization       | Request Date | ÷      | Actions                       |
| 11288      | CONT-2022-58477                   | Tester User       | SCOPE INFOTECH, INC. | Tester COR            |   | SCOPE INFOTECH, INC.           | 12/11/2023   |        | 👁 Review   🖌 Approve   🖉 Deny |
| 11264      | CONT-2023-59703                   | DUA Requester     | HCD Organization     | Stephanw Nowak        |   | HCD Organization               | 06/05/2023   |        | 👁 Review   🖌 Approve   🖉 Deny |
| Displa     | ying 1 - 2 of 2                   |                   |                      |                       |   |                                |              |        |                               |

#### 3. Acronyms and Glossary

The following are acronyms used within the EPPE system.

#### Table 1: Acronyms

| Acronym | Definition                                 |
|---------|--------------------------------------------|
| CMS     | Centers for Medicare and Medicaid Services |
| COR     | CMS Contact (COR)                          |
| DUA     | Data Use Agreement                         |
| EPPE    | Enterprise Privacy Policy Engine           |
| EUA     | Enterprise User Administration             |
| IDM     | Identity Management                        |
| LDS     | Limited Data Set                           |
| MFA     | Multi-Factor Authentication                |
| PDF     | Portable Document Format                   |

The following terms are defined for EPPE users in the Glossary.

#### Table 2: Glossary

| Term               | Definition                                                    |
|--------------------|---------------------------------------------------------------|
| Signature Addendum | Required when adding Custodians to an LDS DUA, other than the |
|                    | requester, through New/Re-Use and/or Update/Amend.            |

### 4. EPPE Help Desk Information

EPPE Help Desk Contact Information Hours of Operation: Monday – Friday 9:00 AM to 6:00 PM EST 844-EPPE-DUA (844-377-3382) eppe@cms.hhs.gov

Contractor Approval Workflow Training Module - COR DUA Re-Assignment: Version 2.0